# 使用 MolAICal 计算纳米管和蛋白质孔道半 径的教程

作者: Qifeng Bai (update 2024-07-20)

更多教程(含英文教程)请见如下: MolAICal官方主页: https://molaical.github.io MolAICal官方主页中国镜像: https://molaical.gitlab.io MolAICal中文博客: https://molaical.gitlab.io/cntutorial.html

## 1. 简介

本教程介绍使用 MolAICal 计算纳米管和蛋白质半径的方法。共分为三个部分:纳米管半径 计算,蛋白质孔道半径计算和肽通道半径的计算。最后一个教程是肽通道半径的测量,如果 你熟悉 VMD 和 NAMD,可以使用由 CHARMM 力场产生的 PDB 和 PSF 文件来测量肽通 道的半径,当然也可以只使用肽段的 PDB 文件进行肽通道半径的测量。

### 2.工具

#### 2.1. 所需软件下载地址

MolAICal: <u>https://molaical.github.io</u> 或 <u>https://molaical.gitlab.io</u>
 VMD: <u>https://www.ks.uiuc.edu/Research/vmd</u>

#### 2.2. 操作示例文件

所有用到的操作教程文件均可在下面的网站下载: <u>https://gitee.com/molaical/tutorials/tree/master/005-radiiCal</u>

### 3. 操作流程

#### 3.1. 纳米管半径计算

1) 在 VMD 软件中构建纳米管: Extensions→Modeling→Nanotube Builder (如图 1)。

| File       Molecule       Graphics       Display       Mouse       Extensions       Help         ID       % Carbon Nanostructure Build       Analysis       I       Analysis       I         4       Help       Help       Add Ions       Add Ions         Material:       C-C       Simulation       Add Solvation Box         Length of bond (nm):       0.1418       Tk Console       Owser         VB Bonds       Angles       Dihedrals       Impropers       VMD Preferences         Nanotube Building Options:       3d       Fix Chirality Errors       Fix Chirality Errors         Nanotube chiral index n:       5       Fix Cis Peptide Bon       Force Field Toolkit         Nanotube length (nm):       5       MDFF       Membrane Builder         Generate Nanotube       MDFF       Membrane Builder         MDFF       Merge Structures       Merge Structures                                                                                                    |    | VMD Main                       |             |                | x                     |  |  |  |
|----------------------------------------------------------------------------------------------------|----|--------------------------------|-------------|----------------|-----------------------|--|--|--|
| Analysis<br>Data Add Ions Add Ions Add Solvation Box Add Solvation Box Add Solvation Box Add Solvation Box Add Solvation Box Add Solvation Box Automatic PSF Built CG Builder Usualization Tk Console VMD Preferences Owser Fix Chirality Errors Nanotube chiral index m: Core Field Toolkit Inorganic Builder MDFF Graphene Sheet Building Options: Edge length along x (nm): S                                                                                                    | Fi | le Molecule Graphics Disp      | olay Mouse  | Extensions Hel | р                     |  |  |  |
| 4       Help         Topology Building Options:       Modeling         Material:       C-C         Length of bond (nm):       0.1418         Image: Solution of Dond (nm):       0.1418         Image: Solution of Dond (nm):       0.1418         Image: Solution of Dond (nm):       0.1418         Image: Solution of Dond (nm):       0.1418         Image: Solution of Dond (nm):       0.1418         Image: Solution of Dond (nm):       0.1418         Image: Solution of Dond (nm):       0.1418         Image: Solution of Dond (nm):       Image: Solution of Dond (nm):         Image: Solution of Dond (nm):       Image: Solution of Dond (nm):         Image: Solution of Dond (nm):       Image: Solution of Dond (nm):         Image: Solution of Dond (nm):       Image: Solution of Dond (nm):         Image: Solution of Dond (nm):       Image: Solution of Dond (nm):         Image: Solution of Dond (nm):       Image: Solution of Dond (nm):         Image: Solution of Dond (nm):       Image: Solution of Dond (nm):         Image: Solution of Dond (nm):       Image: Solution of Dond (nm):         Image: Solution of Dond (nm):       Image: Solution of Dond (nm):         Image: Solution of Dond (nm):       Image: Solution of Dond (nm):         Image: Solution of Dond (nm):       <                                                                                                    | ID | 76 Carbon Nanostructure Build  |             | Analysis       |                       |  |  |  |
| Topology Building Options:       Simulation       Add Solvation Box         Material:       C-C       Visualization       Add Solvation Box         Length of bond (nm):       0.1418       Tk Console       CG Builder         Image: Bonds Image: Bonds Ima                                                                                                    | 4  |                                | Help        | Modeling       | Add lons              |  |  |  |
| Material:       C-C       Visualization       Automatic PSF Buil         Length of bond (nm):       0.1418       Tk Console       CG Builder         I I Bonds I Angles I Dihedrals I Impropers       VMD Preferences       Dowser         Nanotube Building Options:       ad       Fix Chirality Errors         Nanotube chiral index n:       5       Fix Cis Peptide Bon         Nanotube length (nm):       10       Force Field Toolkit         Generate Nanotube       5       MDFF         Graphene Sheet Building Options:       5       Membrane Builder         Edge length along x (nm):       5       Merge Structures                                                                                                    |    | Topology Building Option       | IS:         | Simulation     | Add Solvation Box     |  |  |  |
| Length of bond (nm): 0.1418                                                                                                    |    | Material:                      | C-C         | Visualization  | Automatic PSF Builder |  |  |  |
| Image: Second second second |    | Length of bond (nm):           | 0.1418      | Tk Console     | CG Builder            |  |  |  |
| Nanotube Building Options:       3d       Fix Chirality Errors         Nanotube chiral index n:       5       5         Nanotube chiral index m:       10       Force Field Toolkit         Nanotube length (nm):       5       MDFF         Generate Nanotube       MDFF       Membrane Builder         Graphene Sheet Building Options:       5       Merge Structures         Edge length along x (nm):       5       Merge Structures                                                                                                    | K. | 🔽 Bonds 🔽 Angles 🔽 Dihedrals   | ✓ Impropers | VMD Preference | s Dowser              |  |  |  |
| Nanotube chiral index n:       5       Fix Cis Peptide Bon         Nanotube chiral index m:       10       Force Field Toolkit         Nanotube length (nm):       5       Inorganic Builder         Generate Nanotube       MDFF       MDFF         Graphene Sheet Building Options:       Membrane Builder         Edge length along x (nm):       5       Merge Structures                                                                                                    |    | Nanotube Building Option       | ns:         | be             | Fix Chirality Errors  |  |  |  |
| Nanotube chiral index m:       10       Force Field Toolkit         Nanotube length (nm):       5       Inorganic Builder         Generate Nanotube       MDFF         Graphene Sheet Building Options:       Membrane Builder         Edge length along x (nm):       5         Edge length along x (nm):       5         Manage Structures       Manage Structures                                                                                                    | _  | Nanotube chiral index n:       | 5           |                | Fix Cis Peptide Bonds |  |  |  |
| Nanotube length (nm):     5     Inorganic Builder       Generate Nanotube     MDFF       Graphene Sheet Building Options:     Membrane Builder       Edge length along x (nm):     5     Merge Structures                                                                                                    |    | Nanotube chiral index m: (2)   | 10          |                | Force Field Toolkit   |  |  |  |
| Generate Nanotube         MDFF           Graphene Sheet Building Options:         Membrane Builder           Edge length along x (nm):         5           Fider length along x (nm):         40                                                                                                    |    | Nanotube length (nm):          | 5           |                | Inorganic Builder     |  |  |  |
| Graphene Sheet Building Options: Membrane Builder<br>Edge length along x (nm): 5 Merge Structures                                                                                                    |    | Generate Nanotube              |             |                | MDFF                  |  |  |  |
| Edge length along x (nm): 5 Merge Structures                                                                                                    |    | Graphene Sheet Building Op     | otions:     | 1              | Membrane Builder      |  |  |  |
| Educate langth slage (and)                                                                                                    |    | Edge length along x (nm):      | 5           |                | Merge Structures      |  |  |  |
| Edge length along y (nm): 10 Molefacture                                                                                                    |    | Edge length along y (nm):      | 10          | -              | Molefacture           |  |  |  |
| Number of layers: 1 Mutate Residue                                                                                                    |    | Number of layers:              | 1           | -              | Mutate Residue        |  |  |  |
| Graphene edge type: C Armchair C Zigzag Nanotube Builder                                                                                                    |    | Graphene edge type: O Armchair | Zigzag      |                | Nanotube Builder      |  |  |  |
| Generate Sheet(s) TorsionPlot                                                                                                    |    | Generate Sheet(s)              |             | 1              | TorsionPlot           |  |  |  |

图 1. 构建纳米管

2) 使用类似图 1 的方法打开 VMD Tk Console: Extensions→Tk Console。在 Tk Console 中使 用 cd 命令切换到含有文件"nanotube.pdb"和"parameter.dat"的目录,例如: #> cd d:/005-radiiCal/nanotube

3) 使用如下命令在 Tk Console 中保存生成的纳米管文件,并命名为"nanotube.pdb"

#> set all [atomselect top all]

#> \$all writepdb nanotube.pdb

4) 选择已构建纳米管内的任意点。你可以在纳米管孔道内表面选择 2 个不同的原子, 然后 将这两个原子的连线中心作为"cpoint"(**见本文件附录 1 中的示例**)。在本教程中, 选择的点 坐标为-0.2015 0.4185 30.147。打开"005-radiiCal\nanotube"文件夹中的"parameter.dat", 将以 上所选点坐标添加到"cpoint"。 然后按下文所示修改"vector"参数:

cpoint -0.2015 0.4185 30.147 vector 0.00 0.00 1.00

\_\_\_\_\_

"0.00 0.00 1.00"表示沿着 Z 轴方向的半径测量。"0.00 1.00 0.00"表示沿着 Y 轴方向的半径 测量。"1.00 0.00 0.00"表示沿着 X 轴方向的半径测量。通道可大致沿任意轴方向放置,即 和 vector 的方向大致一致。

5) 在 Windows DOS 或 Linux console 中运行如下命令计算半径: #> molaical.exe -channel radii -cpp parameter.dat

命令运行会生成"channel\_radii.dat", "dot.vmd\_plot"和"surf.vmd\_plot"文件。"dot.vmd\_plot" 和"surf.vmd\_plot"可通过 VMD 软件展示通道表层。类似图 1 的方式打开 VMD Tk Console: Extensions→Tk Console。然后运行以下命令:

#> source dot.vmd\_plot

本教程省略了纳米管卡通图的做法,你可以根据自己的偏好自行设置。你将看到如图2所示的通道点曲面:

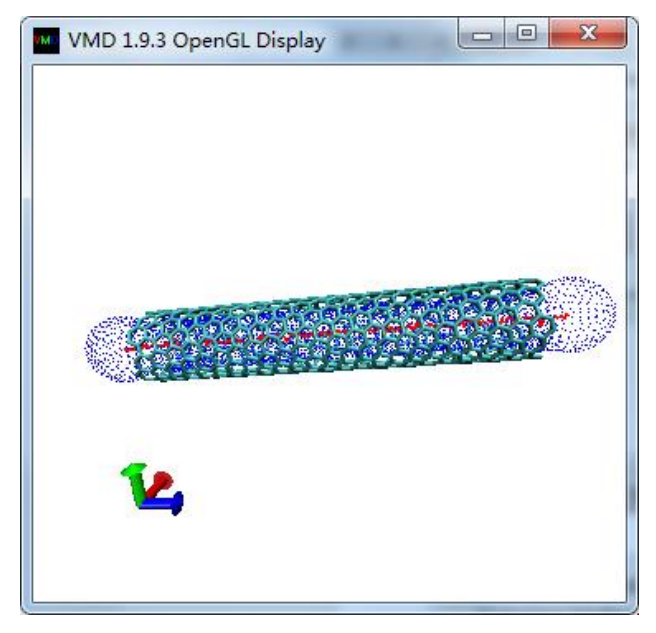

图 2. 纳米管通道表面

文件 "channel\_radii.dat" 包含了反应坐标和半径值。文件"channel\_radii.dat"中的第一列是反 应坐标, 第二列是半径值。可以使用 OriginLab, Microsoft Excel 等工具将其绘制成图。绘制 结果如图 3 所示(**见本文件附录 2 中的作图示例**):

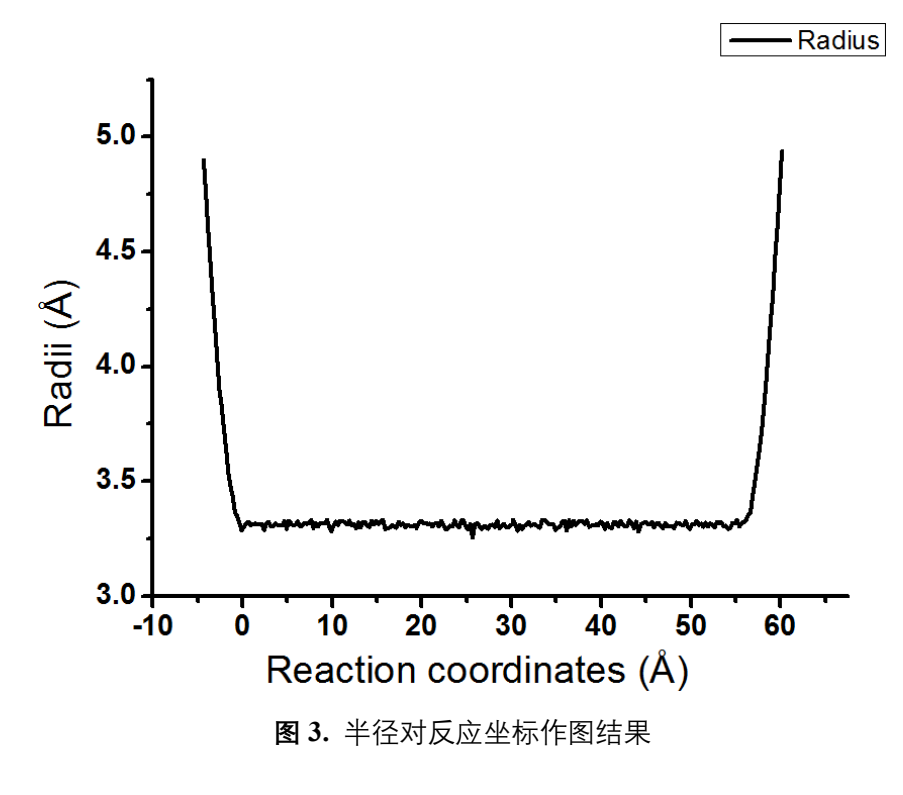

#### **3.2. 蛋白孔道半径计算** 转至教程所在目录下: #> cd 005-radiiCal/KcsA

在蛋白通道中选择任意点(**见本文件附录 1 中的示例**), 然后在参数文件"parameter.dat"中, 将参数"cpoint"设置成为所选点的坐标。按照下文所示设置参数"cpoint"和 "vector":

cpoint 0.001 0.006 1.927

vector 0.00 0.00 1.00

"0.00 0.00 1.00"表示沿着 Z 轴方向的半径测量。"0.00 1.00 0.00"表示沿着 Y 轴方向的半径 测量。"1.00 0.00 0.00"表示沿着 X 轴方向的半径测量。通道可大致沿任意轴方向放置,即 和 vector 的方向大致一致。

1) 在 Windows DOS 或 Linux console 中运行如下命令计算半径: #> molaical.exe -channel radii -cpp parameter.dat

2)本运算也会生成"channel\_radii.dat", "dot.vmd\_plot" 和 "surf.vmd\_plot"文件。类似图 1 的 方式打开 VMD Tk Console: Extensions→Tk Console。然后运行以下命令:
#> mol load pdb KcsA.pdb
#> source dot.vmd\_plot

本教程省略了蛋白卡通图的做法,你可以根据自己的偏好自行设置。你将看到图4所示点曲面:

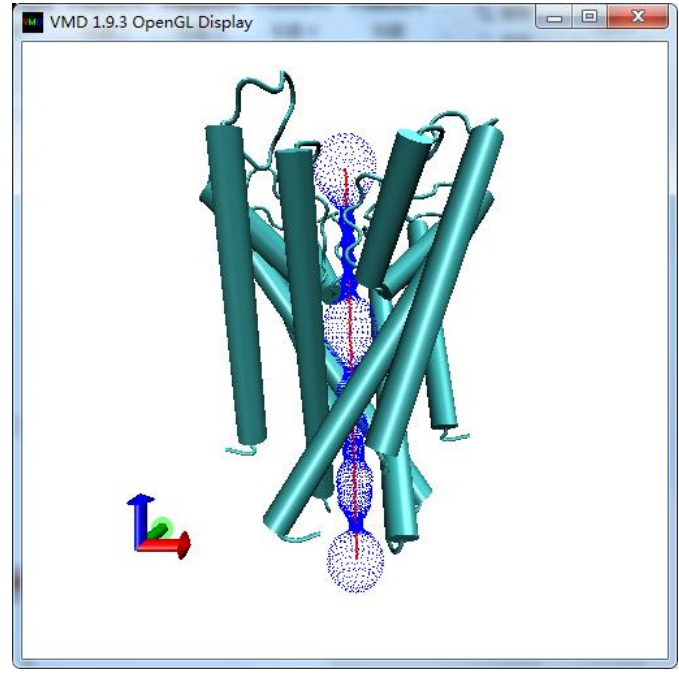

图 4. 蛋白通道的点曲面

文件 "channel\_radii.dat" 包含了反应坐标和半径值。文件"channel\_radii.dat"中的第一列是反 应坐标, 第二列是半径值。可以使用 OriginLab, Microsoft Excel 等工具将其绘制成图。半径 绘制如图 5 所示 (**见本文件附录 2 中的作图示例**):

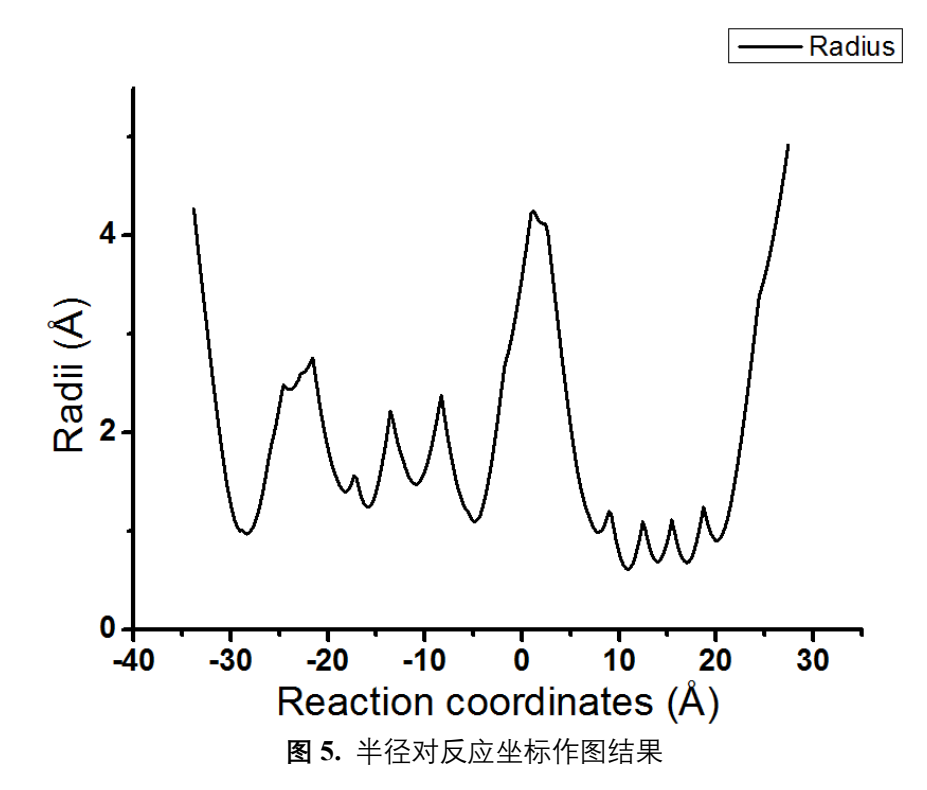

**注意事项:** 文件"parameter.dat"中的参数"conpar"是一个控制参数,参数"conpar"的默认值是 0.15,其数值的增加可以提升随机测量的概率。在这种情况下,有可能出现一些奇怪的测量 路线。如果你的蛋白孔道比较规则且大致沿着 X,Y,Z 轴的某一个方向,你可以减少参数 "conpar"的数值,比如设置成 0.04,但是参数"conpar"不能设置成 0,这样你就能得到较为规 整的测量通道。

#### 3.3. 半径计算的高级教程

本部分示例利用由 CHARMM 力场产生的 PDB 和 PSF 文件计算多肽孔道半径。转至教程 所在目录:

#> cd 005-radiiCal/GramicidinA

选择多肽孔道中的任意点 (**见本文件附录 1 中的示例**)。将参数"cpoint"设置为所选任意点的 坐标。按照下文所示设置参数"pdbpath", "psfpath", "cpoint" 和 "vector":

 pdbpath
 1JNO.pdb

 psfpath
 1JNO.psf

 cpoint
 0.1625 -0.629 -1.838

 vector
 0.00 0.00 1.00

\_\_\_\_\_

"0.00 0.00 1.00" 表示沿着 Z 轴方向的半径测量。"0.00 1.00 0.00" 表示沿着 Y 轴方向的半径 测量。"1.00 0.00 0.00" 表示沿着 X 轴方向的半径测量。通道应大致沿任意轴方向放置,即和 vector 的方向大致一致。

1) 在 Windows DOS 或 Linux console 中运行如下命令计算半径:

#> molaical.exe -channel radii -cpp parameter.dat -fc charmm

2)本次运算也会生成 "channel\_radii.dat", "dot.vmd\_plot" 和 "surf.vmd\_plot"文件。类似图 1 的方式打开 VMD Tk Console: Extensions→Tk Console。运行以下命令:
#> mol load pdb 1JNO.pdb
#> source surf.vmd\_plot

本教程省略了多肽卡通图的做法,你可以根据自己的偏好自行设置。你将看到图6所示多肽 通道 (如图6所示):

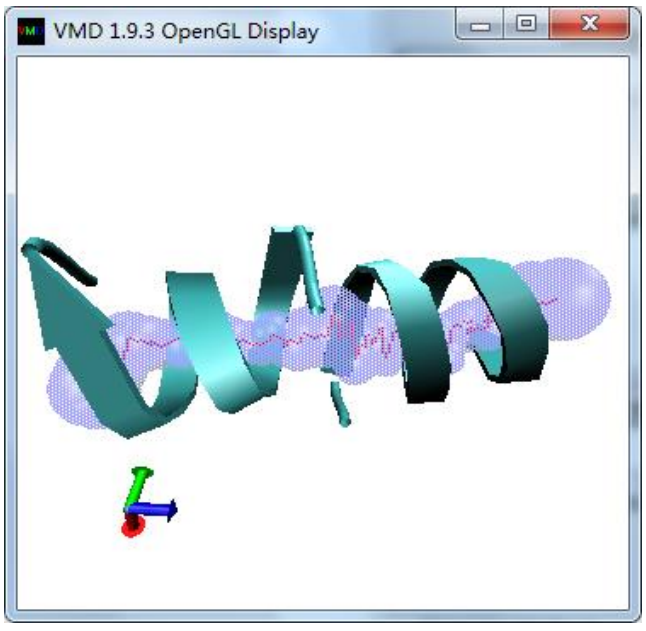

**图 6.** 多肽通道

文件 "channel\_radii.dat" 包含了反应坐标和半径值。文件"channel\_radii.dat"中的第一列是反 应坐标, 第二列是半径值。可以使用 OriginLab, Microsoft Excel 等工具将其绘制成图。半径 绘制如图 7 所示 (**见本文件附录 2 中的作图示例**):

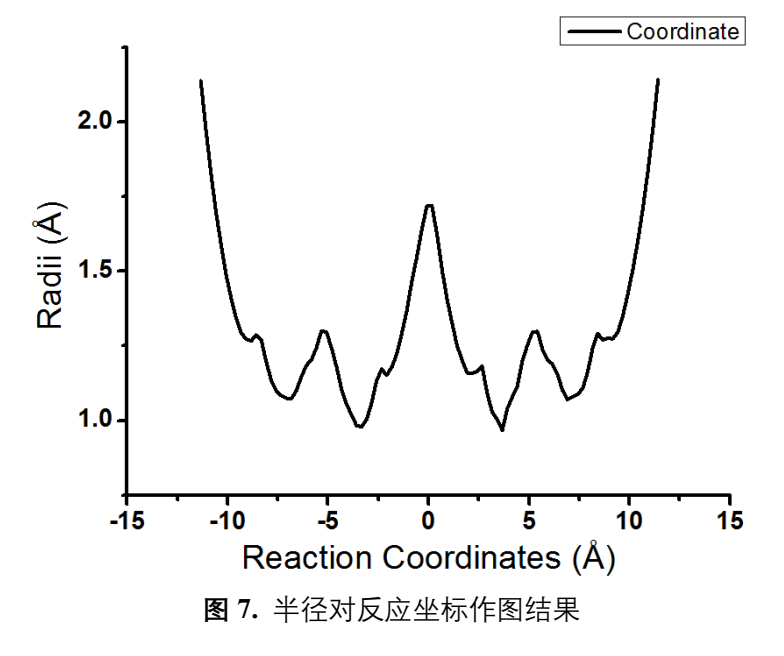

# 附录1选择孔道中的任意点

如何获取通道中的坐标? 以"**3.2. 蛋白孔道半径计算**"为例: #> cd 005-radiiCal/KcsA

1. 打开 vmd 并加载"KcsA.pdb", 如图 8 所示

| Molecule File Browser                                        | 🖬 VMD Main — 🗆 🗙                                                                                                    |
|--------------------------------------------------------------|----------------------------------------------------------------------------------------------------|
| Load files for: 1: KcsA.pdb                                  | File Molecule Graphics Display Mouse Extensions Help                                                                                                 |
| Filename: als_materials/005-radiiCal/KcsA/KcsA.pdb Browse    | New Molecule 1 Atoms Frames Vol                                                                                                    |
| Determine file type:<br>PDB Load Frames: Volumetric Datasets | Load Data Into Molecule     6284     1     0       Save Coordinates     6284     1     0       Load Visualization State     Save Visualization State |
| First:     Last:     Stride:       0     -1     1            | Log Tcl Commands to Console<br>Log Tcl Commands to File<br>Turn Off Logging<br>Render<br>Quit                                                        |

图 8

2. 将蛋白质显示成卡通模式(如图9所示),**这只是为了更好地观察,如果用户可以轻松操 作蛋白质,则可以省略此步骤。** 

| ■ Graphical Representations – □                        | <    |          |                |             |                     |           |      |          |
|--------------------------------------------------------|------|----------|----------------|-------------|---------------------|-----------|------|----------|
| Selected Molecule                                      | II V | MD Main  |                |             |                     | _         |      | ×        |
| 1: KcsA.pdb                                            | File | Molecule | Graphics       | Display     | Mouse               | Extension | s He | elp      |
| Create Rep Delete Rep                                  | ID   | TADFI    | Represent      | ations      | Atoms               | Fran      | nes  | Vol      |
| Style Color Selection                                  | 1    | TADF     | K<br>Materials |             | 6284                | 1         |      | 0        |
| NewCartoon Name all                                    |      |          | Labels         |             | `1                  |           |      |          |
|                                                        |      |          | Tools          |             |                     |           |      |          |
|                                                        |      |          |                |             | 1                   |           |      |          |
| Polosted Atoms                                         | • •  | zoom 🗖   | Loop 💌         | step 🖣 1    | ▶ spee              | d         |      |          |
| all                                                    |      |          |                |             |                     |           |      |          |
| Draw at the Contractions of Tracing to and Designation |      | VMD      | 1.9.3 OpenGL I | Display     |                     | _         |      | $\times$ |
| Coloring Method Material                               |      |          |                |             |                     |           |      |          |
| Name  Opaque                                           |      |          |                |             |                     |           |      |          |
| Drawing Method                                         |      |          |                |             | St.                 |           |      |          |
| NewCartoon 🔽 Cefault                                   |      |          | S              | Che Che     | $\mathcal{F}^{(2)}$ |           |      |          |
| Spline Style Catmull-Rom                               | - I  |          | $\sim$         | 100         |                     |           |      |          |
| Aspect Ratio 4.10                                      |      |          | 2              | $\sqrt{35}$ | 2.5                 | 5         |      |          |
| Thickness 0.30                                         |      |          | (              | 650         |                     | 3         |      |          |
| Resolution (( ( 10 ))                                  |      |          |                | 19.<br>A    | 23                  |           |      |          |
|                                                        | 1    |          | ž 🔺            | -*          | 3/2                 | <u>_</u>  |      |          |
|                                                        |      |          |                |             | 79 J                |           |      |          |
|                                                        |      |          |                |             |                     |           |      |          |
|                                                        |      | 图 9      |                |             |                     |           |      |          |

3. 按下键盘上的字符"r", 它将在 VMD 中旋转对象; 按键盘上的数字"1", 在 VMD 中点击 一个原子, 它将选中这个原子; 按键盘上的数字"2", 单击原子 1, 然后单击原子 2, 它将生

成一条连接线。在此步骤中,按数字"2",然后在 VMD 中依次单击通道内的两个原子,如 图 10 所示。显然,图 10 中两个原子的连接线大部分都在通道内。

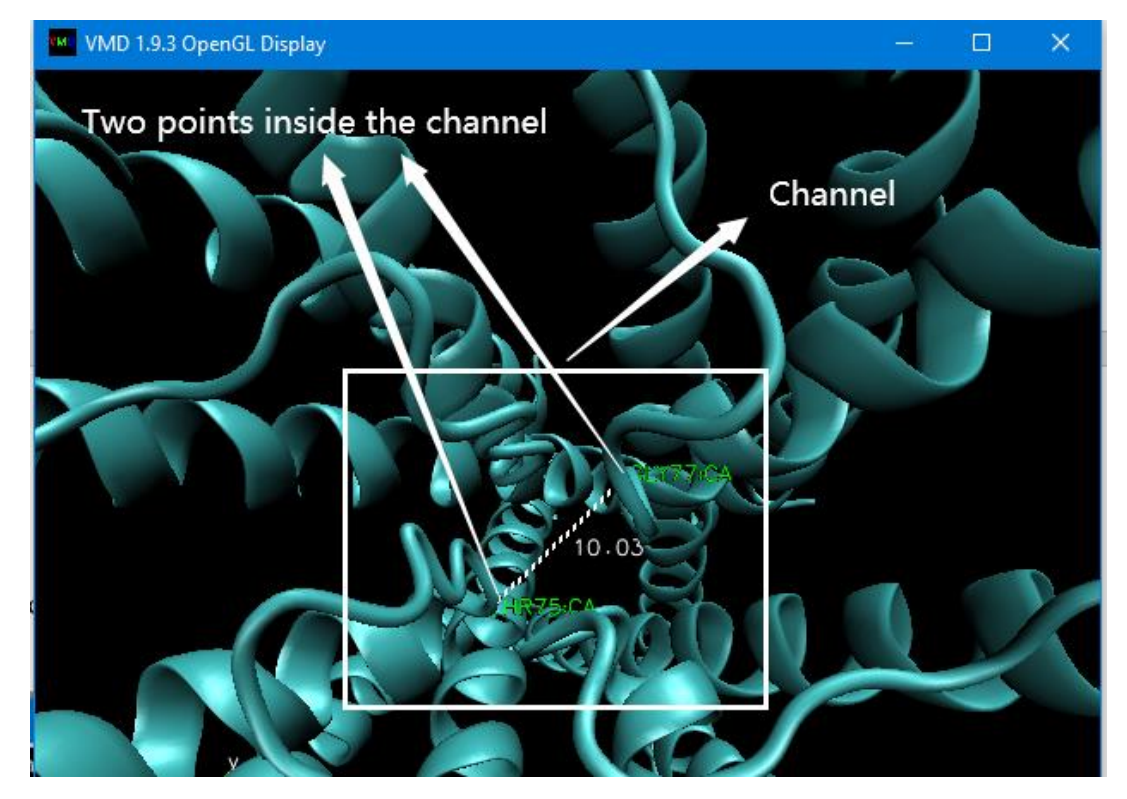

图 10

4. 用户可以通过"Graphics→Labels→Atoms→XYZ"获得所选原子的坐标(见图 11)

| 💷 VMD Main                                        |                    | _           |            | ×   | Labels                                  |                      | -                       |                  |
|---------------------------------------------------|--------------------|-------------|------------|-----|-----------------------------------------|----------------------|-------------------------|------------------|
| File Molecule Graphics Display                    | Mouse Ex           | tensions    | Help       |     | Atoms 🔻                                 | Show                 | Hide                    | Delete           |
| ID T A D F N<br>2 T A D F K<br>Materials<br>1001s | Atoms<br>6284<br>1 | Frames<br>1 | s Vol<br>0 |     | THR75:CA<br>GLY77:CA<br>Picked Atom Gra | 2<br>aph   Propertic | 3. pasto<br>s Global Pr | e it<br>operties |
|                                                   | _1                 |             |            | - • | Molecule: 2:                            | KcsA.pdf             |                         |                  |
| ✓ ◀ zoom □ Loop ▼ step ◀                          | 1 ▶ speed          | _           |            |     | XY <mark>Z: -</mark>                    | -3.361 -2.68         | 1 9.662                 |                  |
|                                                   |                    |             |            |     | ResName: TH                             | HR                   | Chain: A                |                  |
|                                                   |                    |             |            |     | ResID: 75                               | 5 Se                 | gName: A                |                  |
|                                                   |                    |             |            |     | Name: CA                                | A                    | Index: 809              |                  |
|                                                   |                    |             |            |     | Type: CA                                | A                    | Value: 0.               | .000             |
|                                                   |                    |             |            |     | -                                       |                      |                         |                  |

图 11

#### 这将获得2个孔道内的坐标:

| Coordinates of atom 1: | -3.361 | -2.681 | 9.662  |
|------------------------|--------|--------|--------|
| Coordinates of atom 2: | 3.454  | 2.097  | 15.257 |

**显然,图 10 中两个原子的连接线大部分都在通道内。**因此,这里选择:原子 1 和 2 之间的 中心点 = (Coordinates of atom 1 + Coordinates of atom 2) /2 = {[-3.361, -2.681, 9.662] + [ 3.454, 2.097, 15.257]} / 2 = **0.0465, -0.292, 12.4595 → 这是一个选择通道或孔道中任意点的实例**。 此外, 用户可以使用 VMD Tkconsole 按以下命令计算原子 1 和 2 之间的中心点, 然后按键 盘上的"Enter"键:

#> vecscale 0.5 [vecadd { -3.361 -2.681 9.662 } { 3.454 2.097 15.257 }]

| 74                | /MD TkC                 | onsole               |                       |               |                 |              |                         |                    |              |       |     |       |       | _     |      | × |
|-------------------|-------------------------|----------------------|-----------------------|---------------|-----------------|--------------|-------------------------|--------------------|--------------|-------|-----|-------|-------|-------|------|---|
| <u>F</u> ile      | <u>C</u> onsole         | <u>E</u> dit         | <u>I</u> nterp        | <u>P</u> refs | <u>H</u> istory | <u>H</u> elp |                         |                    |              |       |     |       |       |       |      |   |
| >Ma<br>0.0<br>>Ma | in< (<br>46499<br>in< ( | VMD)<br>9999<br>VMD) | 61 9<br>99999<br>62 9 | vec<br>9986   | scale<br>-0.29  | 0.5          | [vecadd {<br>0000000000 | -3.361<br>)4 12.45 | -2.681<br>95 | 9.662 | } { | 3.454 | 2.097 | 15.25 | 7 }] | 4 |

## 附录2 在 MolAICal 中的半径绘图

为了在 MolAICal 中作图,转到虚拟环境:

在 Windows 系统中,打开 DOS 或 Powershell,输入以下命令并按"回车键": #> D:\MolAICal-win64\mtools\py\Scripts\activate.bat

在 Linux 系统中, 打开 Linux 终端, 输入以下命令并按"回车键": #> source /home/feng/tutorial/MolAICal-linux64/mtools/py/bin/activate

**注意:**请将"D:\MolAICal-win64"或"/home/feng/tutorial/MolAICal-linux64"替换为您的真 实 MolAICal 路径。

如果您进入了虚拟环境,您将看到类似于以下的截图:

```
(py) feng@feng-System-Product-Name:~/tutorial$ ls *dat
deal_rec_list.dat lig_list.dat lig_list_mol2.dat rec_list.dat
(py) feng@feng-System-Product-Name:~/tutorial$
```

转入到文件夹 "005-radiiCal/KcsA"中:

#> cd 005-radiiCal/KcsA

然后, 输入以下命令**绘制并保存**孔道半径图 (见图 12):

#> python plot\_radii.py

注意:如果用户熟悉 Matplotlib (https://matplotlib.org),可以根据具体的作图要求修改文件 "plot radii.py".

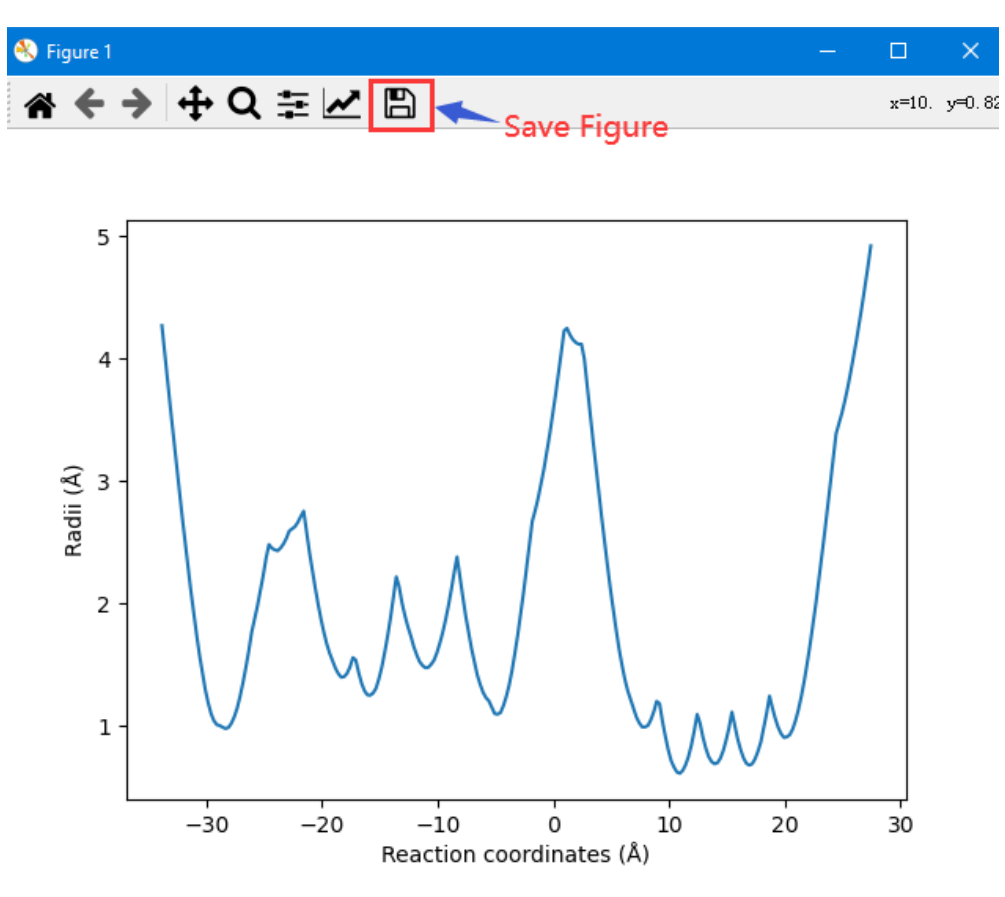

图 12